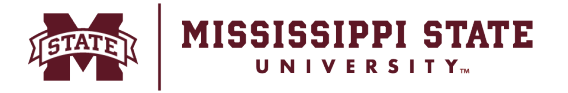

## Entering a Receipt against a Purchase Order

This tip sheet outlines the process for requesters to enter a receipt in BullyBuy.

• Identify and enter the purchase order to receive against within the system. Once found select the '*Receipts' tab.* 

|   | Status SL        | ummary Revisions 1 C                                                         | onfirmations 1                       | Shipments 1 Change R  | equests Receip                      | Invoices 1       | Comments 1 | Attachments History                                                       |                                       |
|---|------------------|------------------------------------------------------------------------------|--------------------------------------|-----------------------|-------------------------------------|------------------|------------|---------------------------------------------------------------------------|---------------------------------------|
|   | General Informa  | ntion 🖋 ···                                                                  | Shipping Inform                      | nation 🖋 · ·          | Billing/Paymen                      | ıt               | ø v        | Summary                                                                   |                                       |
|   | PO/Reference No. | P0000177                                                                     | Ship To                              |                       | Bill To                             |                  |            | Details                                                                   | · · · · · · · · · · · · · · · · · · · |
|   | Revision No.     | 0                                                                            | Attn To Jennifer N<br>405 Garrard Rd | fayfield              | Accounts Payable<br>PO Box 5307     | •                |            | Vendor Status                                                             |                                       |
|   | Priority         | Normal                                                                       | Starkville, MS 397<br>United States  | 59                    | Mississippi State,<br>United States | MS 39762         |            | Sent To VendorFully Shipped                                               |                                       |
| 1 | Vendor Name      | VWR Funding, Inc.                                                            |                                      | 4.64                  |                                     |                  |            | view shipments                                                            |                                       |
|   | Address          | dba VWR International, LLC<br>Building One, Suite 200<br>100 Mateonford Road | Ship I o Address<br>Code             | 161                   | Code                                | Accounts Payable |            | Vendor                                                                    |                                       |
|   |                  | Radnor, PA 19087                                                             | Delivery Options                     |                       | Billing Options                     |                  |            | VWR Funding, Inc.                                                         |                                       |
|   | Purchase Order   | 3/6/2024                                                                     | Expedite                             | ×                     | Accounting Date                     | no value         |            | Total (3,418.78 USD)                                                      |                                       |
|   | Total            | 3 418 78                                                                     | Ship Via                             | Best Carrier-Best Way | Payment Terms                       | 0, Net 45        |            | Shipping, Handling, and Tax charges<br>charged by each vendor. The values | are calculated and shown here are for |
|   | Requisition      | 3975762 view I print                                                         | Requested                            | no value              | F.O.B.                              | Destination      |            | estimation purposes, budget checkin                                       | ng, and workflow                      |
|   | Number           |                                                                              | Derivery Date                        |                       |                                     |                  |            | Subtotal                                                                  | 3,418.                                |
|   | BannerID         | 904717040<br>BANNER ETHOSJAGGAER                                             |                                      |                       |                                     |                  |            |                                                                           | 3,418.7                               |
|   | Work Order       | no value                                                                     |                                      |                       |                                     |                  |            |                                                                           |                                       |
|   | Phase            | no value                                                                     |                                      |                       |                                     |                  |            | Related Documents                                                         |                                       |
|   | 0.0.0110         | no volvo                                                                     |                                      |                       |                                     |                  |            | 10000000000000000000000000000000000000                                    | -                                     |

• Select the '+' sign to begin creating receipt against the Purchase Order.

| â        | ann                                                      | MISSISSIPPI ST | ATE                   |             |                 |           |     |                 |          |          | Users 🔻 | Search (Alt+Q) | ٩             | 2,000.00 USD 🛛 🗮 | ♡ №       |     |
|----------|----------------------------------------------------------|----------------|-----------------------|-------------|-----------------|-----------|-----|-----------------|----------|----------|---------|----------------|---------------|------------------|-----------|-----|
| 1        | Purchase Order • VWR Funding, Inc. • P0000177 Revision 0 |                |                       |             |                 |           |     |                 |          |          |         |                | ÷             | ? · · · 3 of 126 | Results 💌 | < > |
| ío       |                                                          | Status         | Summary               | Revisions 1 | Confirmations 1 | Shipments | 1 0 | Change Requests | Receipts | Invoices | 1 co    | mments 1       | Attachment    | is History       |           |     |
| <u>8</u> |                                                          | Records fo     | und: 0                |             |                 |           |     |                 |          |          |         | Ð              | Summary       | Completed        |           | ≯   |
| 自い       |                                                          | There are no i | receipts for this PO. |             |                 |           |     |                 |          |          |         | Create Receipt | Details       |                  |           | ~   |
| 1        |                                                          |                |                       |             |                 |           |     |                 |          |          |         |                | Sent To Vendo | orFully Shipped  |           |     |

• Click on *Create Quantity Receipt* button

| PC | 000177: Create Receipt |             |                |                         | ×            |
|----|------------------------|-------------|----------------|-------------------------|--------------|
|    | ltem                   | Catalog No. | Size/Packaging | Unit Price              | $\checkmark$ |
| 1  | FICOLL400              | 89399-842   | CS             | 1,709.39                | $\checkmark$ |
|    |                        |             |                | Create Quantity Receipt | Cancel       |

 $\circ$   $\;$  Add the quantity be received and click Complete.

MISSISSIPPI STATE

IS.

| <u>*</u> | MISSISS | SIPPI STATE      |                                       |                       |               |          |                           | Users 👻 Search ( | Alt+Q) Q 2,000.00 USD    | ₩ ♥ ₩ ₩ ₩           |
|----------|---------|------------------|---------------------------------------|-----------------------|---------------|----------|---------------------------|------------------|--------------------------|---------------------|
| 2        | Quanti  | ty Receipt • 620 | 913                                   |                       |               |          |                           |                  | 🖶 ··· Save Update        | Complete 💌          |
| 6        | Summa   | ary Comments     | Attachments                           | History               |               |          |                           |                  |                          |                     |
| 2        |         |                  | Starkville, MS 39759<br>United States |                       |               | Natas    |                           |                  | Summary                  | →                   |
| t        |         |                  |                                       |                       |               | Notes    |                           | 6                | Drait                    | ~                   |
|          |         |                  |                                       |                       |               |          | 1000 characters remaining |                  | Creation Date            | 3/7/2024 6:43:57 AM |
| 9.       | _       |                  |                                       |                       |               |          |                           | 🗌 🗯              | Source                   | Manual              |
|          | PO      | • P0000177       |                                       |                       |               |          |                           | •                | Received by              | Sumeet Simunla      |
| 2        | Line    | Item             |                                       |                       | Catalog No.   | Quantity | Status                    |                  | Total (1 709 39 USD)     | ~                   |
|          | 1       | FICOLL400        |                                       |                       | 89399-<br>842 | 1        | Received ~                | ti 🖬 🗌           | Subtotal                 | 1,709.39            |
|          | ~       | ITEM DETAILS 🔶   |                                       |                       |               |          |                           |                  |                          | 1,709.39            |
|          |         | Contract No.     |                                       | no value              |               |          |                           |                  |                          |                     |
|          |         | Line Item Type   |                                       | no value              |               |          |                           |                  | Related Documents        | ž                   |
|          |         | Attachments      |                                       | Add                   |               |          |                           |                  | Purchase Order: P0000177 | •                   |
|          |         |                  |                                       |                       |               |          |                           |                  |                          |                     |
|          |         | Notes            |                                       |                       |               |          |                           |                  |                          |                     |
|          |         |                  |                                       | 1000 characters remai | ning          | le       |                           |                  |                          |                     |
|          |         |                  |                                       |                       |               |          |                           |                  |                          |                     |

 $\circ$   $\;$  The system will then create a receipt transaction.

| â        | MISSISSIPPI STATE |                          |                 |                     | Users 🔻 | Search (Alt+Q) | ۹ | 2,000.00 USD 📜 | \$ <b>10</b> | ten T |  |
|----------|-------------------|--------------------------|-----------------|---------------------|---------|----------------|---|----------------|--------------|-------|--|
| Έ        |                   | Receipt C                | Receipt Created |                     |         |                |   |                |              |       |  |
| ío       |                   | Summon                   |                 | Next Steps          |         |                |   |                |              |       |  |
| <u>e</u> |                   | Summary<br>Receipt No.   | pc0000020 🚔     | Create Oty Respirit |         |                |   |                |              |       |  |
| 血        |                   | Created for the PO No(s) | P0000177 🖶      | oreare ety needpr   |         |                |   |                |              |       |  |
|          |                   |                          |                 |                     |         |                |   |                |              |       |  |

## Create Returns:

• Create a new receipt transaction, select the quantity you are looking to return, select *'Returned'* on the status dropdown and click *'Complete'*.

| â          | din b | MISSIS | SIPPI STATE      |                                      |                     |               |                   |                           | Users 👻    | Search (Alt+0 | )) Q            | 2,000.00 USD 🗎 | ! ♥ <b> </b> ●     | <b>,0</b> , |
|------------|-------|--------|------------------|--------------------------------------|---------------------|---------------|-------------------|---------------------------|------------|---------------|-----------------|----------------|--------------------|-------------|
| 1          |       | Quanti | ty Receipt • 620 | 908                                  |                     |               |                   |                           |            |               | <del>0</del> ·· | Save Updates   | Complete           | •           |
| ío         |       | Summa  | ary Comment      | s Attachment                         | ts History          |               |                   |                           |            |               |                 |                |                    |             |
| <u>e</u>   |       |        |                  | Starkville, MS 3975<br>United States | 9                   |               | Notes             |                           |            |               | Summary         | Draft          |                    | →           |
| 血          |       |        |                  |                                      |                     |               |                   |                           |            |               | Details         | Dian           |                    | ~           |
| 꽖          |       |        |                  |                                      |                     |               |                   | 1000 characters remaining |            |               | Creation Date   |                | 3/7/2024 6:46:26 A | M           |
| &          |       |        |                  |                                      |                     |               |                   |                           | 🗌          | ×.            | Source          |                | Manu               | Jal         |
| հ          |       | PO     | • P0000177       |                                      |                     |               |                   |                           | <b>e</b> [ |               | Received by     |                | Sumeet Simur       | nla         |
| ×          |       | Line   | ltem             |                                      |                     | Catalog No.   | Quantity          | Status                    |            |               | Total (-1,709.  | 39 USD)        |                    | ~           |
| <b>a</b> 7 |       | 1      | FICOLL400        |                                      |                     | 89399-<br>842 | 1                 | Returned ~                | 51         |               | Subtotal        |                | -1,709.3           | 39          |
| \$         |       | ~      | ITEM DETAILS     |                                      |                     |               |                   | Returned                  |            |               |                 |                | -1,709.3           | 39          |
|            |       |        | Contract No.     |                                      | no value            |               | Previous Receipts | RC0000039 🖶               |            |               | Related Docu    | nents          |                    | ~           |
|            |       |        | Line Item Type   |                                      | no value            |               | Returned For      | ~                         |            |               | Purchase Orde   | r: P0000177    | e                  |             |
|            |       |        | Attachments      |                                      | Add                 |               | DMA N-            |                           |            |               |                 |                |                    |             |
|            |       |        | Notes            |                                      |                     |               | KIVIA NO.         |                           |            |               |                 |                |                    |             |
| ٩          |       |        |                  |                                      | 1000 characters rem | aining        |                   |                           |            |               |                 |                |                    |             |